# SMARTY20

Model: SW1348H

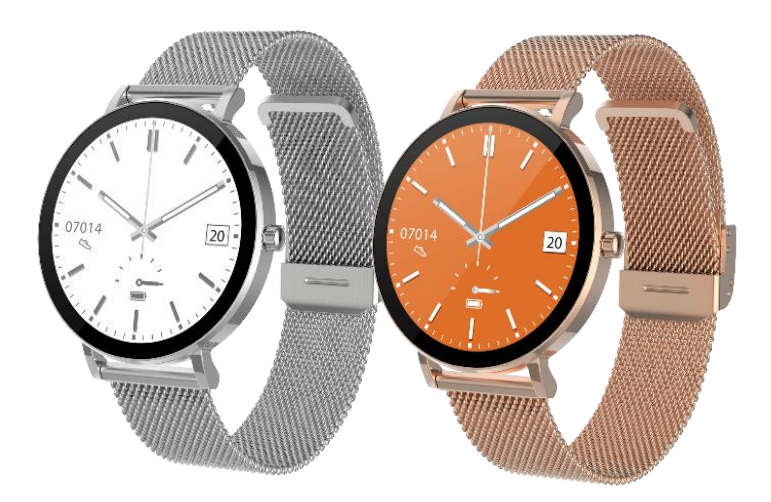

# **USER MANUAL**

(ENGLISH)

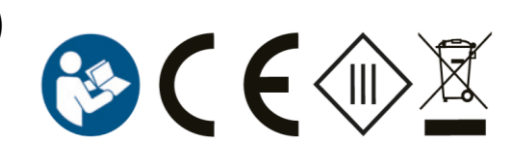

## **1 IN THE BOX**

- 1 x Smart Watch
- 1 x Charging Cable
- 1 x User Manual/Quick Guide

## **2 FRONT & BACK VIEW**

- 1. Touch screen: shows watch data, swipe or touch the screen to select the functions.
- 2. Side button: press and hold the side button to power on and power off, and short press the side button to return to watch interface or let display off/on
- 3. Heart rate sensor
- 4. Blood Oxygen sensor

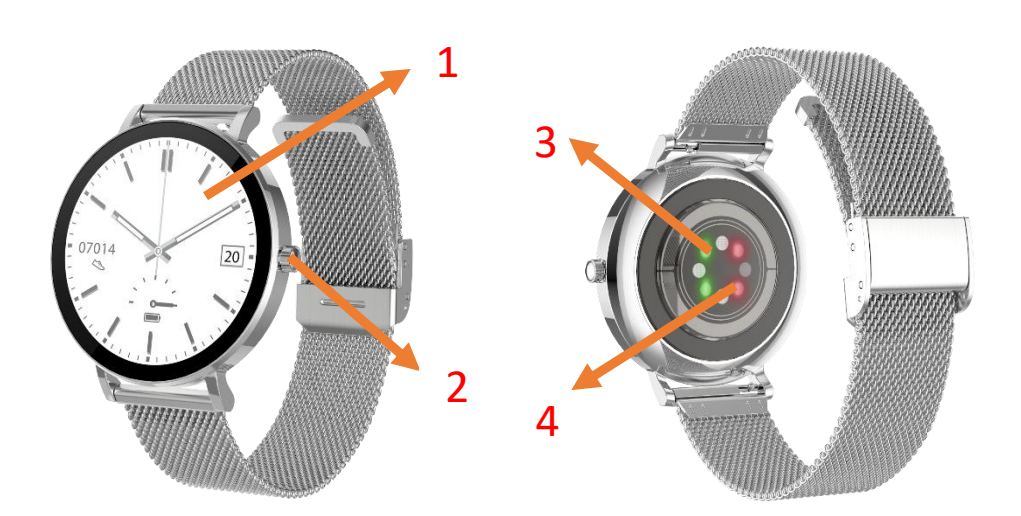

## **3** Charging your Smart Watch

- 1. Before using your Smartwatch for the first time, make sure it is fully charged.
- 2. The Smartwatch will take approximately 3 hours to fully charge. Once a power charger is plugged in, the Smartwatch will charge automatically.
- 3. Place the bracelet on the charging base tray and plug the other end of the user cable into a power source.

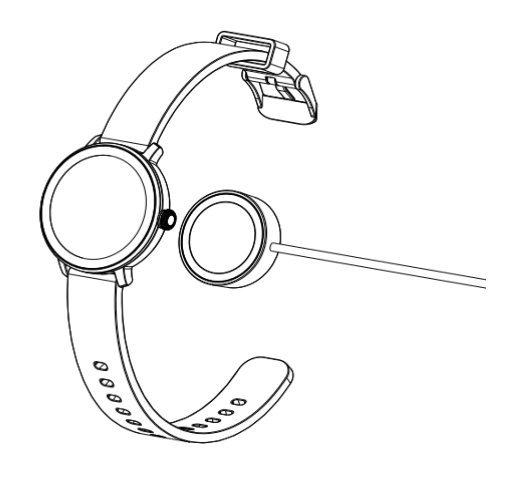

#### 4. Install the App

1. Search for the Oplayer smart life app in the App Store /Play Store to download or scan the QR code below for installation.

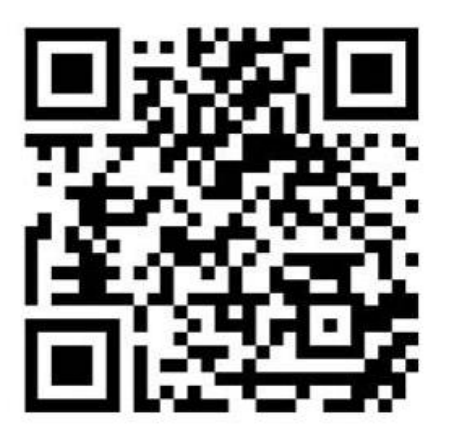

## 5. Connect the APP

a. Open the Oplayer smart life app on your smart phone.

b. Tap on the "setting" page and select "Connect Smart Device."

c. Select the "SW079" to connect. If this prompts a pairing window, tap "Pair" and if a pop-up window asking for notification access appears, select "allow". After connecting, the App will automatically synchronize the watch data. You can now use the app.

#### 6. Disconnect the APP

Open the Oplayer smart life app. On the app "Setting" tab, select "Forget this Smart Device" to disconnect.

Note: If using an iPhone and on some Android devices, the watch will still be in paired mode after disconnecting. You will need to enter the phone's Bluetooth settings menus to un-pair the watch.

## 7. How to Use

1. Hold the side button for 3 seconds to turn on /off, swipe up/down or left/right to see more options.

## 8. Main Menu

Shortcuts

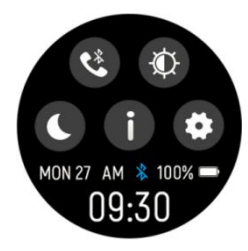

E: This icon is the call 3.0 Bluetooth connection switch, click this icon to connect the watch 3.0 Bluetooth on your phone system Bluetooth. Then, the watch can answer calls and play music.

🕮: Screen brightness, you can tap the brightness icon to adjust the screen brightness.

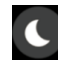

Sleep mode.

Let the second second s Smartwatch.

🔹: Settings.

8.1 Notifications: Swipe up on the dial interface to view notifications such as incoming calls, text messages, QQ, WeChat, WhatsApp, Facebook, Twitter, etc.,

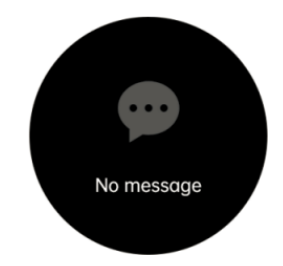

8.2 Dial: After pairing the phone with the watch's call Bluetooth, tap this icon to make a call.

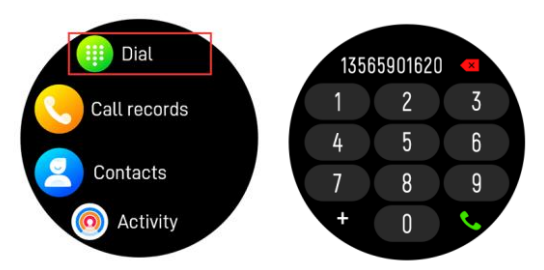

8.3 Call history: records of calls made and answers received.

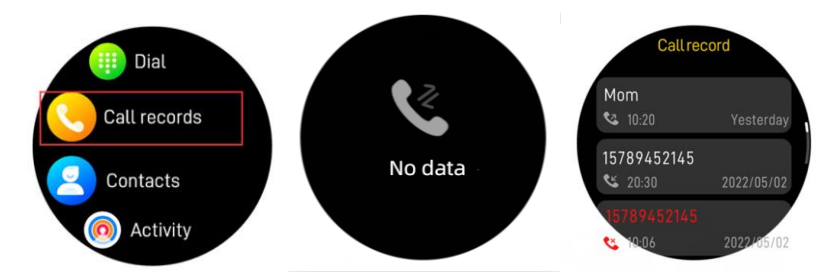

8.4 Contacts: connected the "Oplayer smart life" and open the App, then go to "Sync Contacts" in Settings. and add contact information in your contacts, which will be displayed on the watch after saving.

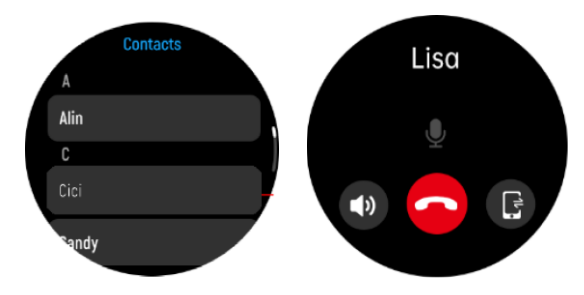

8.5 Heart Rate Monitor: Tap this icon to monitor your current heart rate. To exit the heart rate monitor, slide from left to right on the screen.

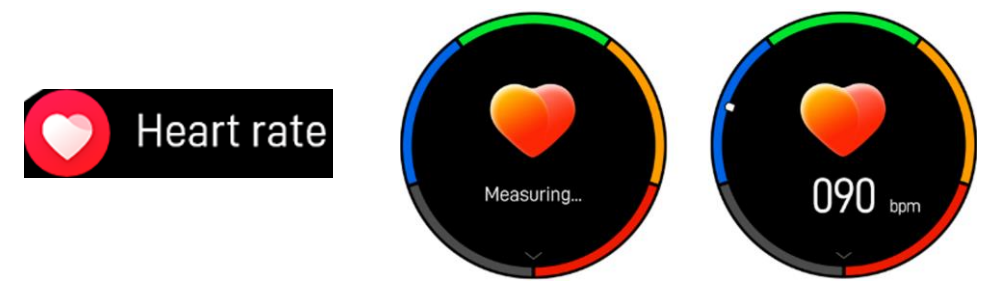

8.6 Blood Oxygen Monitor: Tap this icon to monitor your current Blood Oxygen monitor. To exit it, slide from left to right on the screen.

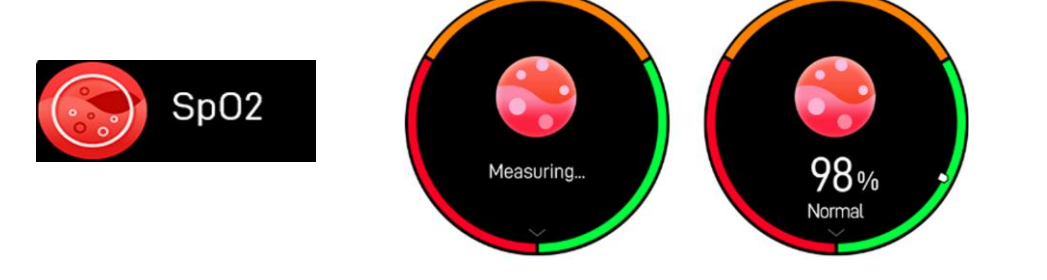

8.7 Stress Monitor: Click this icon to monitor your current pressure, to exit it, swipe from left to right on the screen.

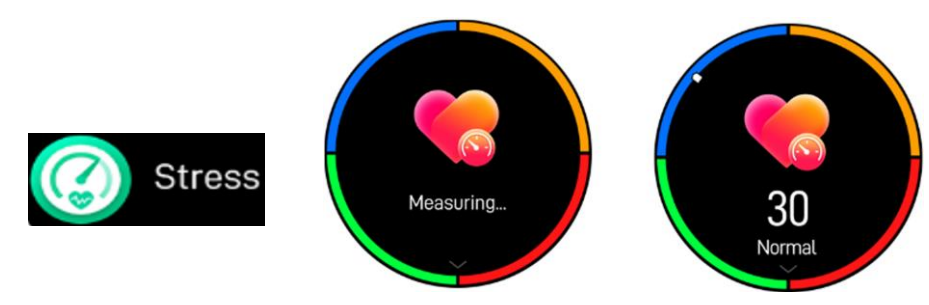

Swipe from down to up, you can see the standard of value.

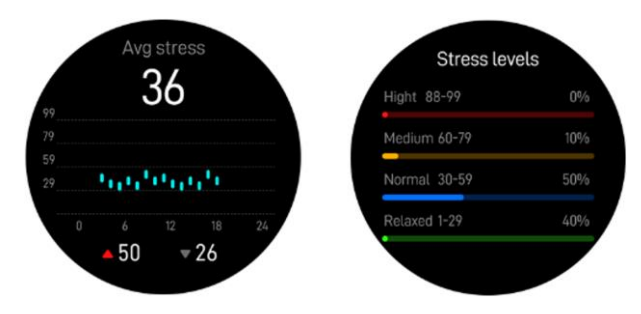

8.8 Sleep monitor: Monitor your sleep between 9:00 p.m. and 9:00 a.m. automatically.

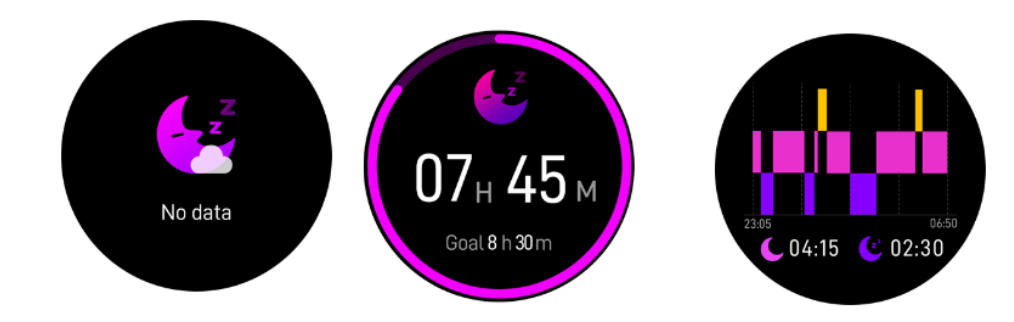

8.9 Weather: Display the weather when the smartwatch connected to Oplayer smart life APP.

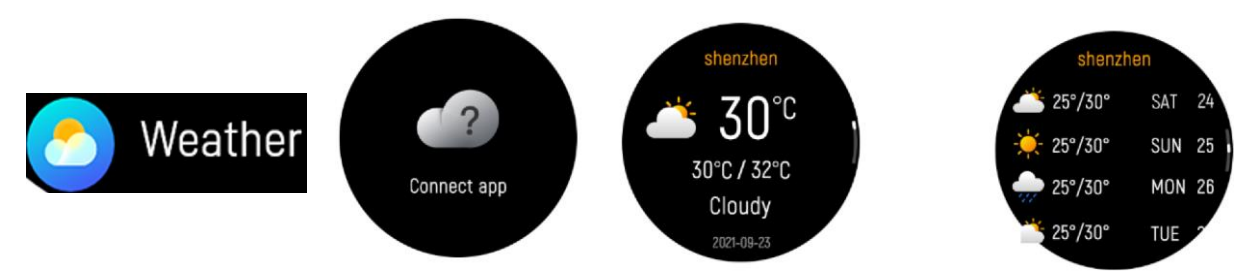

8.10 Shutter: take pictures remotely from your smart watch.

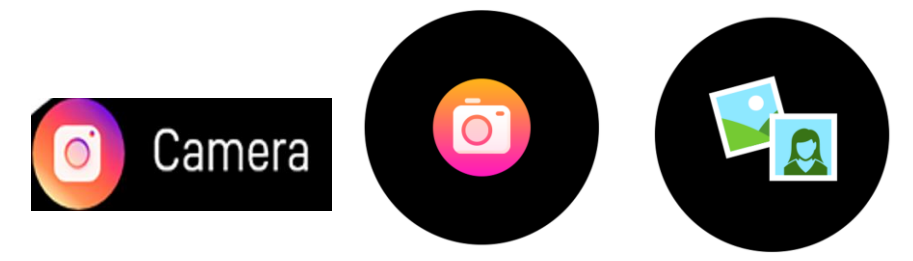

8.11 Music control: Click the music icon to enter the music playback control interface. You can select previous/next song, and play/pause music. You can control to increase and decrease the volume, and you can tap the icon to switch the output sound on the watch or on the phone. To exit the music playback controls, swipe left to right on the screen.

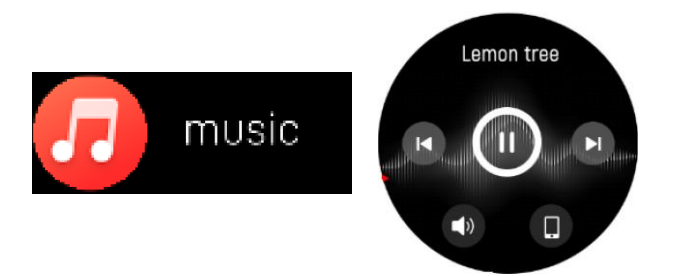

## 8.12 Settings

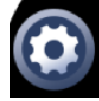

Setting

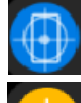

Find phone, find your smartphone.

Brightness, you can tap the brightness icon to adjust the screen brightness.

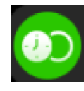

Screen on, you can choose the display duration of different time, the longest is 200s.

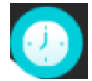

Watch face, swipe from right to left to select the corresponding watch face.

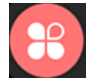

Menu style.

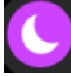

Do not disturb mode.

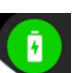

Power Saving: Enable power saving mode will reduce screen brightness, and BTCalling will be switched off.

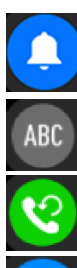

Notification Banner.

Language switching

Call reset, click OK to clear contacts and call history.

Vibration Intensity (you can adjust the vibration size of the watch)

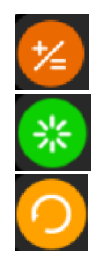

Watch calculator function.

Restart the device.

Reset the device. After clicking Reset, all data on the watch will be cleared.

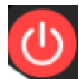

Switch off your Smartwatch  $_{\circ}$ 

System, to find the MAC address and software version of your Smartwatch.

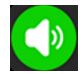

Audio Setup.

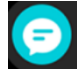

Notifications: Multiple types of message push switch buttons can be controlled.

Monitor heart rate, blood oxygen level for 24 hours.

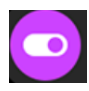

Sedentary reminder switch. Raise the hand wake switch. Drink reminder switch.

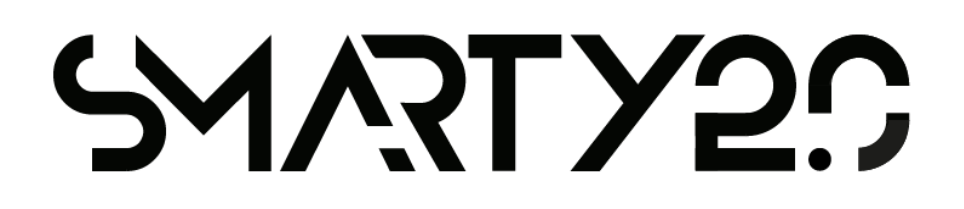

# Modello: SW079

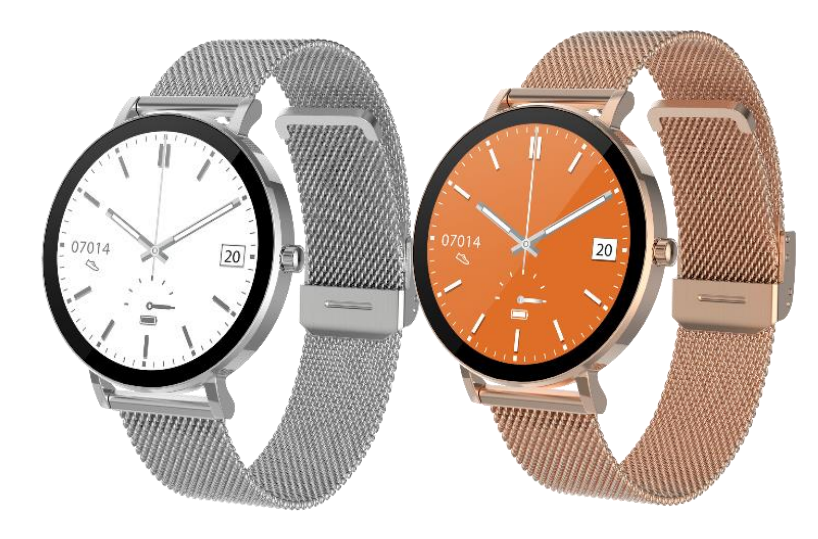

# MANUALE D'USO

(ITALIANO)

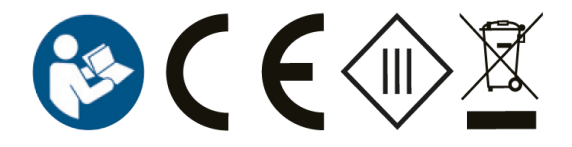

## **1 NELLA CONFEZIONE**

- 1 Smart Watch
- 1 cavo di ricarica
- 1 manuale d'uso/guida rapida

## **2 VISTA ANTERIORE E POSTERIORE**

- 1. Touch screen: mostra i dati dell'orologio; scorrere o toccare lo schermo per selezionare le funzioni.
- 2. Tasto laterale: tenere premuto il tasto laterale per accendere e spegnere l'orologio; premere brevemente il tasto laterale per tornare all'interfaccia dell'orologio o per spegnere/accendere il display.
- 3. Sensore di frequenza cardiaca
- 4. Sensore per la misurazione dei livelli di ossigeno

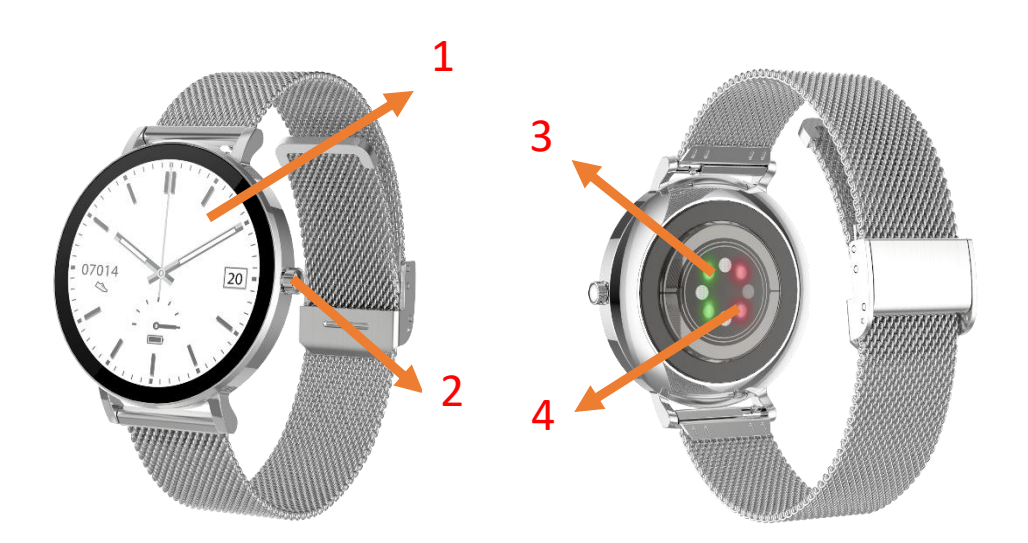

## 3 Ricarica dello smartwatch

- 1. Prima di utilizzare lo smartwatch per la prima volta, assicurarsi che sia completamente carico.
- 2. La ricarica completa dello smartwatch richiede circa 3 ore. Per ricaricare automaticamente lo smartwatch basta collegare un caricabatterie.
- 3. Posizionare il cinturino sul vassoio della base di ricarica e collegare l'altra estremità del cavo ad una fonte di alimentazione.

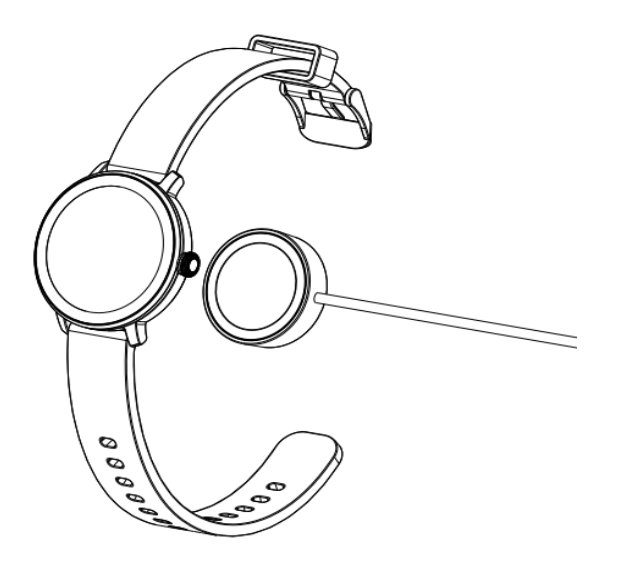

#### 4. Installare l'App

1. Cercare l'app Oplayer Smart Life nell'App Store /Play Store per scaricare o scansionare il QR code riportato in basso per l'installazione.

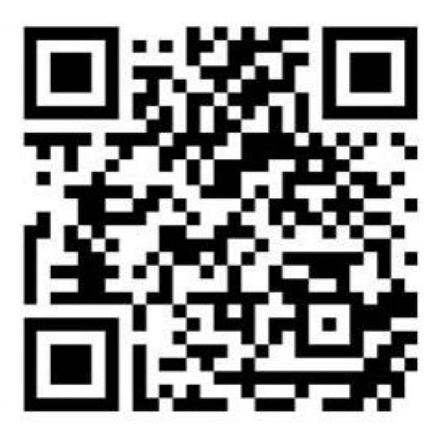

## 5. Connettere l'APP

a. Aprire l'app Oplayer Smart Life sullo smartphone.

b. Premere sulla pagina "Impostazioni" e selezionare "Connetti Smart Device".
c. Selezionare "SW079" per connettersi. Se viene visualizzata una finestra di associazione, premere "Associa" e se viene visualizzata una finestra popup con notifica per l'accesso, selezionare "Consenti". Dopo la connessione, l'app sincronizzerà automaticamente i dati dell'orologio. È ora possibile utilizzare l'app.

## 6. Disconnettere l'APP

Aprire l'app Oplayer smart life. Nella scheda "Impostazioni" dell'app, selezionare "Dimentica questo dispositivo smart" per disconnettersi. Nota: Se si utilizza un iPhone e su alcuni dispositivi Android, l'orologio sarà ancora in modalità associazione dopo la disconnessione. Sarà necessario accedere ai menu delle impostazioni Bluetooth del telefono per interrompere l'associazione con l'orologio.

## 7. Istruzioni per il funzionamento

1. Tenere premuto il tasto laterale per 3 secondi per accendere /spegnere, scorrere verso l'alto/il basso o verso sinistra/destra per visualizzare altre opzioni.

## 8. Menu principale

Scelte rapide

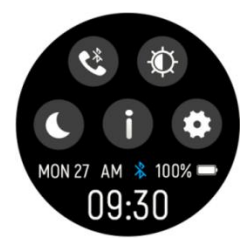

Successione di attivazione della connessione 3.0 Bluetooth per le chiamate; premere su questa icona per collegare l'orologio 3.0 tramite Bluetooth al telefono. In questo modo l'orologio potrà rispondere alle chiamate e riprodurre musica.

🕮: Luminosità dello schermo: premere sull'icona della luminosità per regolare la luminosità dello schermo.

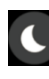

S: Modalità sleep.

🛄: Informazioni su come individuare l'indirizzo MAC e la versione software dello Smartwatch.

: Impostazioni.

8.1 Notifiche: Scorrere verso l'alto sull'interfaccia del quadrante per visualizzare notifiche come chiamate in arrivo, messaggi di testo, QQ, WeChat, WhatsApp, Facebook, Twitter, ecc.,

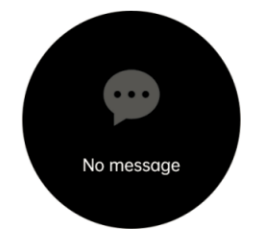

8.2 Interruttore di selezione: Dopo aver associato il telefono con il Bluetooth dell'orologio, toccare questa icona per effettuare una chiamata.

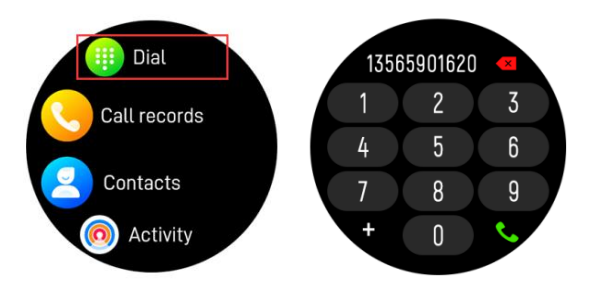

8.3 Registro chiamate: registro delle chiamate e delle risposte

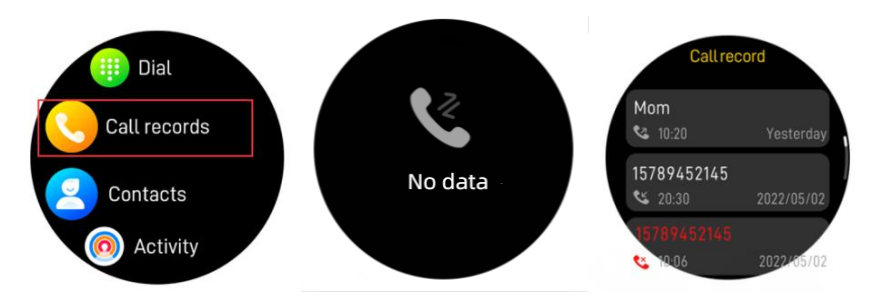

8.4 Contatti: collegare "Oplayer smart life" e aprire l'app, quindi spostarsi su "Sync Contacts" (Sincronizzazione dei contatti) nelle impostazioni e aggiungere le informazioni dei contatti, che verranno visualizzate sull'orologio dopo il salvataggio.

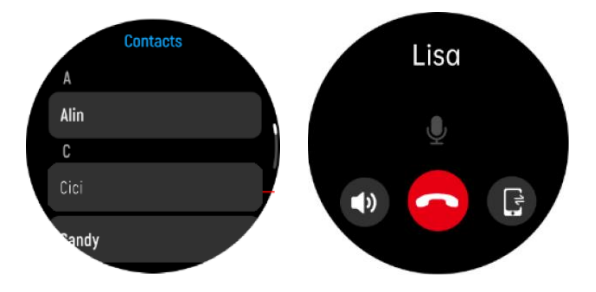

8.5 Cardiofrequenzimetro: Premere su questa icona per monitorare l'attuale livello di frequenza cardiaca. Per uscire dalla funzione del cardiofrequenzimetro, scorrere da sinistra a destra sullo schermo.

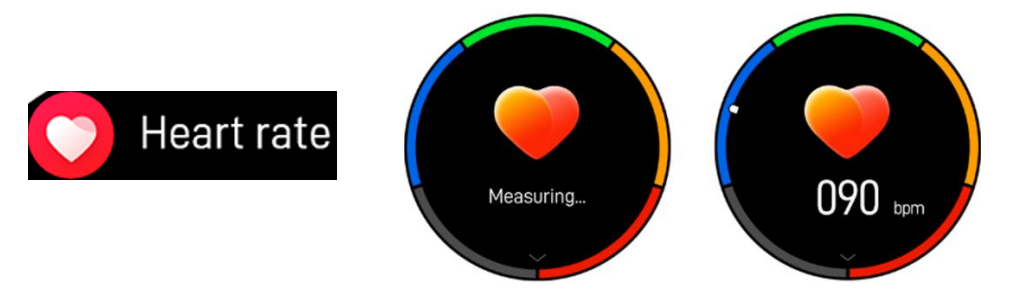

8.6 Monitoraggio dei livelli di ossigeno nel sangue: Premere su questa icona per misurare l'attuale livello di ossigeno nel sangue. Per uscire, scorrere da sinistra a destra sullo schermo.

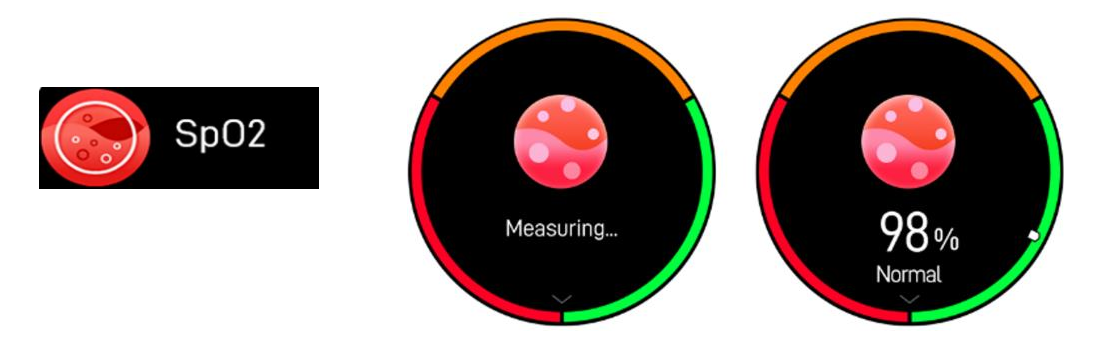

8.7 Monitoraggio dello stress: Premere su questa icona per monitorare la pressione attuale, per uscire, scorrere da sinistra a destra sullo schermo.

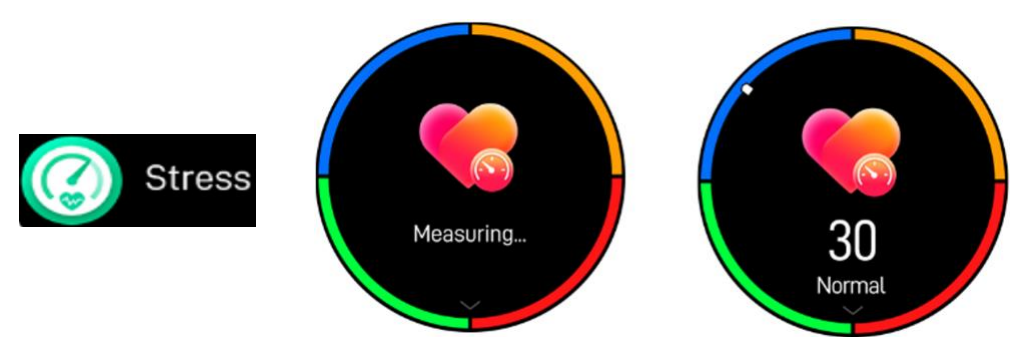

Scorrere dal basso verso l'alto, è possibile visualizzare il valore standard.

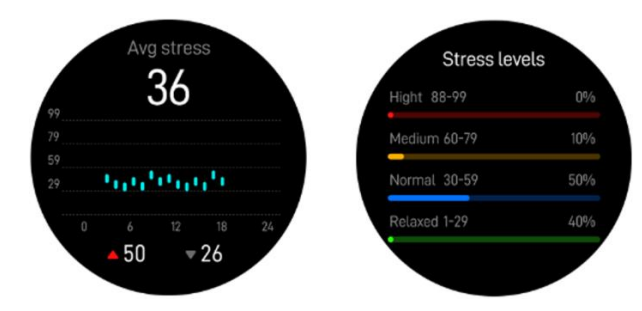

8.8 Monitoraggio del sonno: Monitora automaticamente il sonno tra le 21:00 e le 9:00 del mattino.

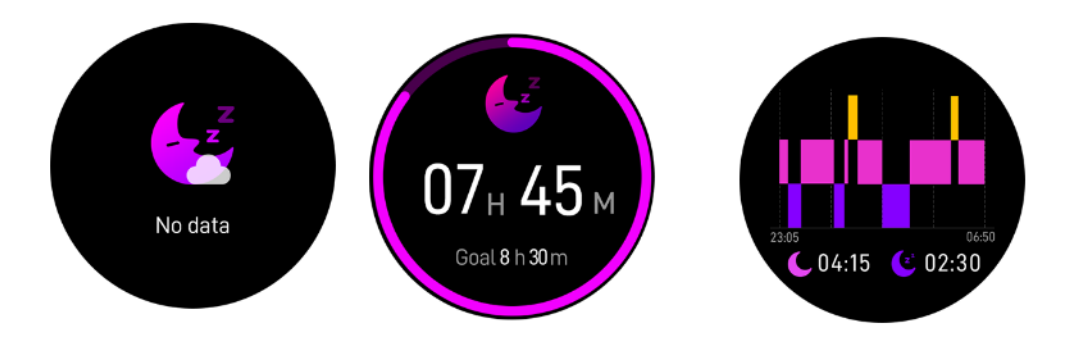

8.9 Tempo: Mostra il meteo quando lo smartwatch è collegato all'app Oplayer smart life.

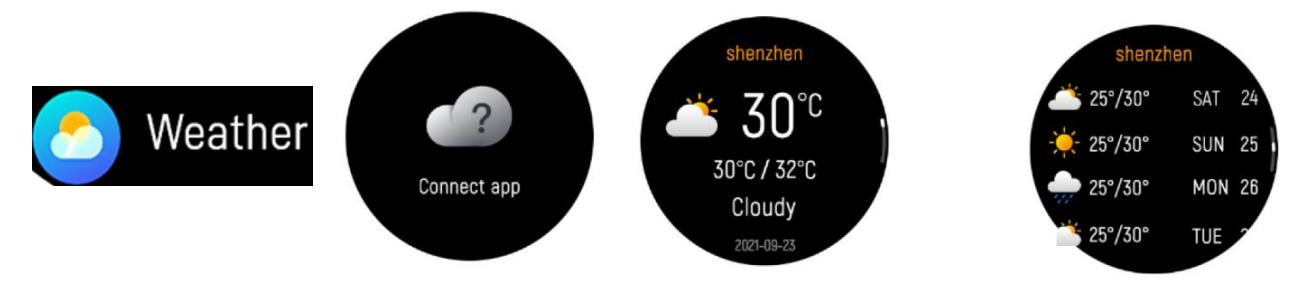

8.10 Fotocamera: per scattare foto in remoto dallo smartwatch.

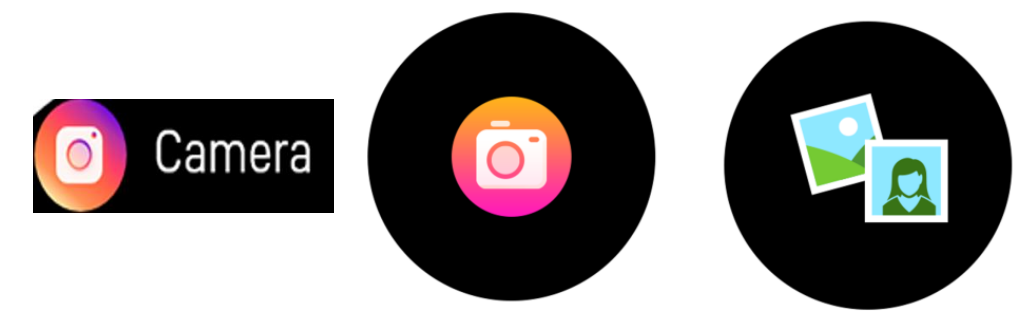

8.11 Controllo della musica: Premere sull'icona della musica per accedere all'interfaccia di controllo della riproduzione musicale. È possibile selezionare il brano precedente/successivo e riprodurre la musica o metterla in pausa. È possibile regolare il volume (+/-) e toccando l'icona è anche possibile cambiare il suono emesso dall'orologio o dal telefono. Per uscire dalla funzione di riproduzione della musica, scorrere da sinistra a destra sullo schermo.

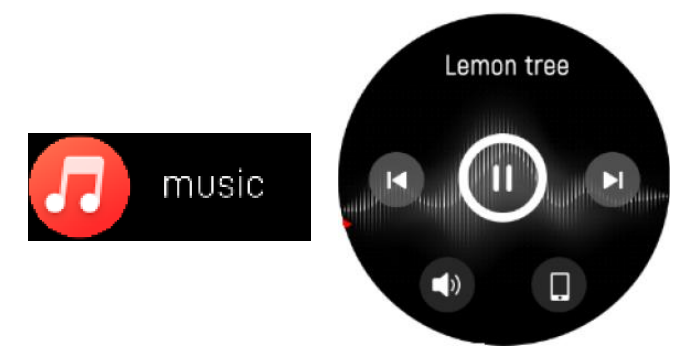

#### 8.12 Impostazioni

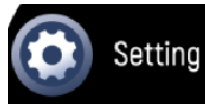

Trova telefono: funzione per trovare il proprio smartphone.

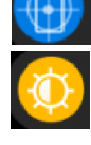

Luminosità: toccare l'icona della luminosità per regolare la luminosità dello schermo.

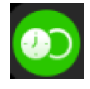

Accensione dello schermo: è possibile impostare l'accensione del display su diverse durate, la più lunga è 200s.

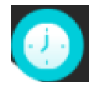

Quadrante dell'orologio, far scorrere il dito da destra a sinistra per selezionare il quadrante desiderato.

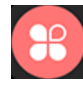

Stile menu.

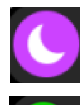

4

Modalità "Non disturbare".

Risparmio energetico: Abilitare la modalità di risparmio energetico ridurrà la luminosità dello schermo e BTCalling verrà disattivato.

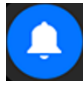

Banner di notifica.

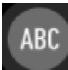

Commutazione lingua

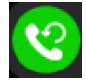

Ripristino chiamata: premere OK per cancellare la cronologia contatti e chiamate.

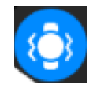

Intensità della vibrazione: consente di regolare l'intensità della vibrazione dell'orologio.

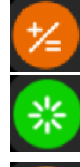

Funzione di calcolo dell'orologio. Riavviare il dispositivo.

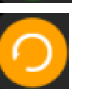

Ripristinare il dispositivo. Dopo aver premuto sull'icona di Ripristino, tutti i dati presenti sull'orologio verranno eliminati.

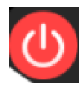

Per spegnere lo smartwatch.

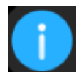

Sistema, per individuare l'indirizzo MAC e la versione software dello

Smartwatch.

Impostazione audio.

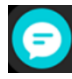

Notifiche: È possibile controllare con il pulsante diverse tipologie di messaggio.

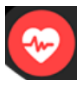

Monitorare la frequenza cardiaca, il livello di ossigeno nel sangue per 24 ore.

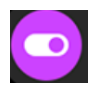

Promemoria di sedentarietà. Sollevare la mano per riattivare. Promemoria per bere.

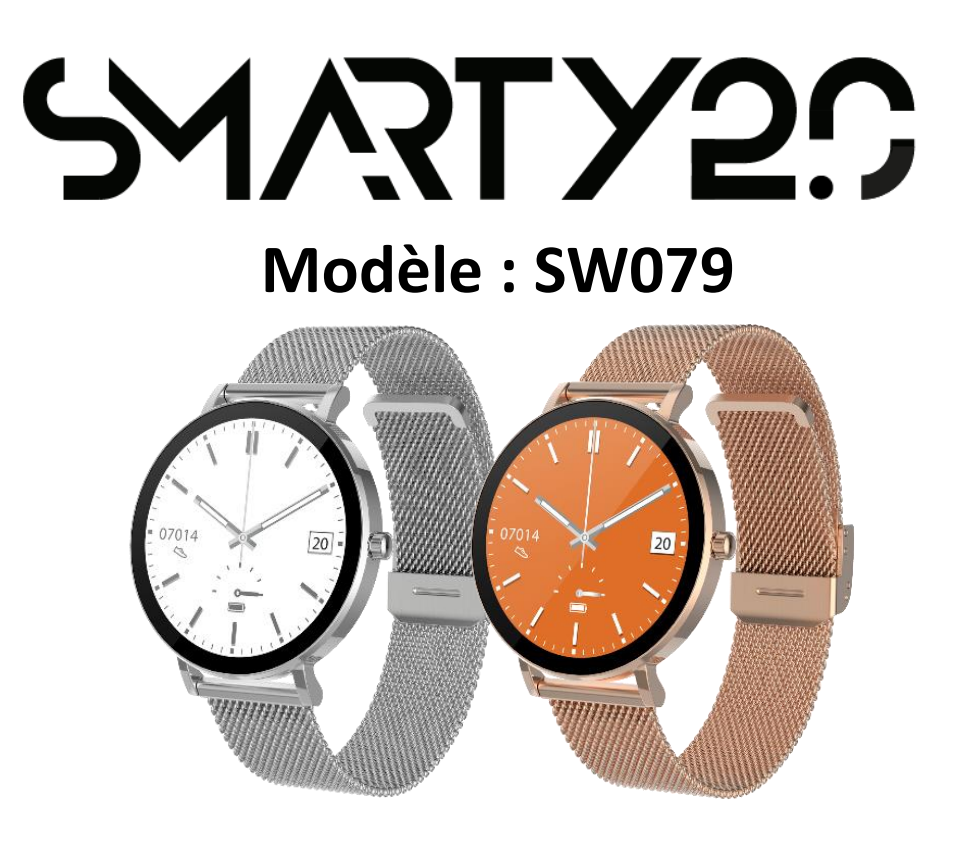

# MANUEL D'UTILISATEUR

(FRANÇAIS)

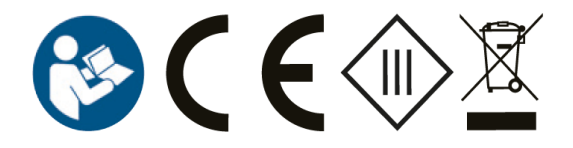

## 1 DANS LA BOÎTE

- 1 x Montre connectée
- 1x Câble de recharge
- 1 Manuel de l'utilisateur/Guide rapide

## 2 VUE AVANT ET ARRIÈRE

- 1. Écran tactile : affiche les données de la montre. Balayez ou touchez l'écran pour sélectionner les fonctions.
- 2. Bouton latéral : appuyez sur le bouton latéral et maintenez-le enfoncé pour allumer et éteindre l'appareil, et appuyez brièvement sur le bouton latéral pour revenir à l'interface de la montre ou éteindre/allumer l'écran.
- 3. Capteur de fréquence cardiaque
- 4. Capteur du taux d'oxygène dans le sang

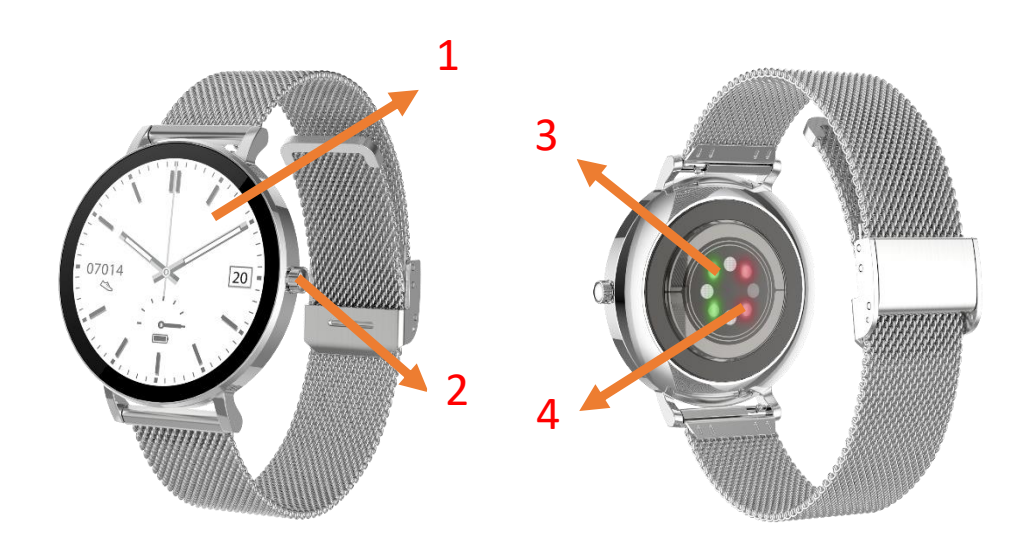

## **3** Charger votre montre connectée

- 1. Avant d'utiliser votre montre connectée pour la première fois, assurez-vous qu'elle est complètement chargée.
- 2. La montre connectée mettra environ 3 heures pour se charger complètement. Une fois que le chargeur est branché, la montre connectée se chargera automatiquement.
- 3. Placez le bracelet sur le plateau de la base de chargement et branchez l'autre extrémité du câble utilisateur dans une source d'alimentation.

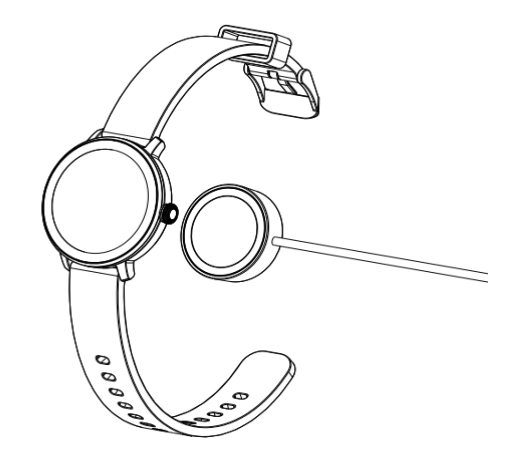

#### 4. Installer l'application

1. Recherchez l'application Oplayer smart life dans l'App Store / Play Store pour télécharger ou scanner le code QR ci-dessous pour l'installation.

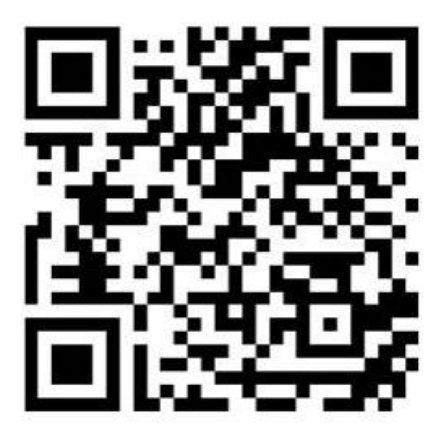

## 5. Connecter l'application

a. Ouvrez l'application Oplayer smart life sur votre téléphone intelligent.
b. Appuyez sur la page « réglage » et sélectionnez « Connecter Appareil Intelligent ».
c. Sélectionnez le « SW079 » pour vous connecter. Si une fenêtre de jumelage s'affiche, appuyez sur « Jumeler » et si une fenêtre contextuelle demandant l'accès aux notifications apparaît, sélectionnez « Autoriser ».
Après la connexion, l'application synchronisera automatiquement les données de la montre. Vous pouvez maintenant utiliser l'application.

## 6. Déconnecter l'application

Ouvrez l'application Oplayer smart life. Dans l'onglet « Paramètres » de l'application, sélectionnez « Oublier cet Appareil Intelligent » pour vous déconnecter. Remarque : Si vous utilisez un iPhone et sur certains appareils Android, la montre sera toujours en mode jumelé après la déconnexion. Vous devrez entrer dans les menus des paramètres Bluetooth du téléphone pour désappairer la montre.

## 7. Comment l'Utiliser

1. Appuyez sur le bouton latéral pendant 3 secondes pour allumer / éteindre, balayez vers le haut / bas ou gauche / droite pour voir plus d'options.

## 8. Menu Principal

**Raccourcis** 

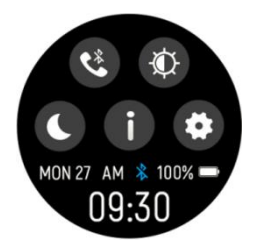

Cette icône est le bouton de connexion Bluetooth 3.0, cliquez sur cette icône pour connecter la montre 3.0 Bluetooth au système Bluetooth de votre téléphone. Ensuite, la montre peut recevoir des appels et jouer de la musique.

🕮: Luminosité de l'écran, vous pouvez appuyer sur l'icône de luminosité pour régler la luminosité de l'écran.

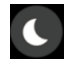

C: Mode sommeil.

Let A propos, pour trouver l'adresse MAC et la version du logiciel de votre Montre Connectée.

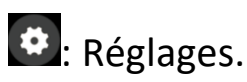

8.1 Notifications : Balayez vers le haut sur l'interface d'appel pour voir les notifications comme les appels entrants, les sms, QQ, WeChat, WhatsApp, Facebook, Twitter etc.,

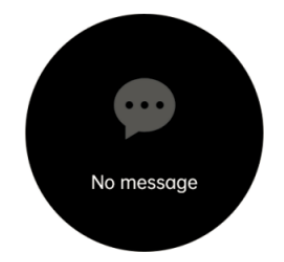

8.2 Appeler : Après avoir appairé le téléphone avec le Bluetooth d'appel de la montre, appuyez sur cette icône pour passer un appel.

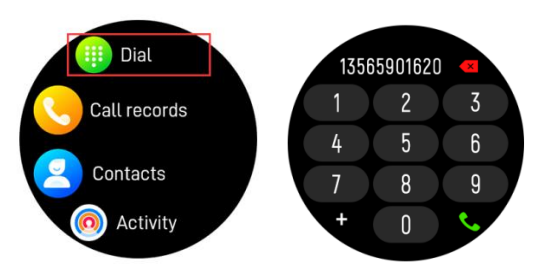

8.3 Historique d'appel : enregistrements des appels émis et des appels reçus.

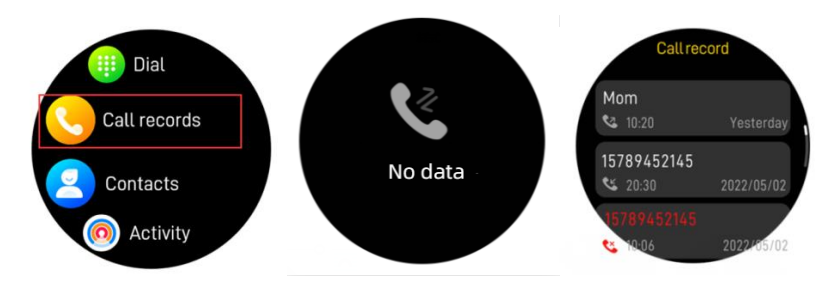

8.4 Contacts : connectez "Oplayer smart life" et ouvrez l'application, ensuite allez sur "Synchroniser les Contacts" dans les Paramètres et ajouter les informations de contact dans vos contacts, qui seront affichées sur la montre après l'enregistrement.

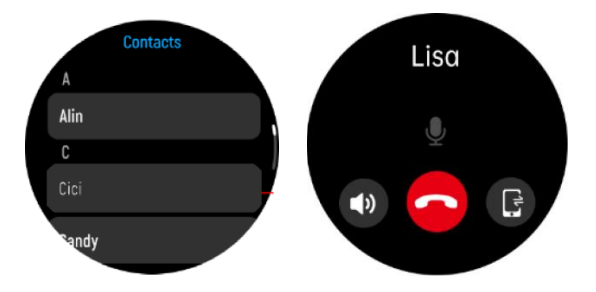

8.5 Surveillance de la Fréquence Cardiaque : Appuyez sur cette icône pour surveiller votre fréquence cardiaque actuelle. Pour sortir de la surveillance de la fréquence cardiaque, balayez de gauche à droite sur l'écran.

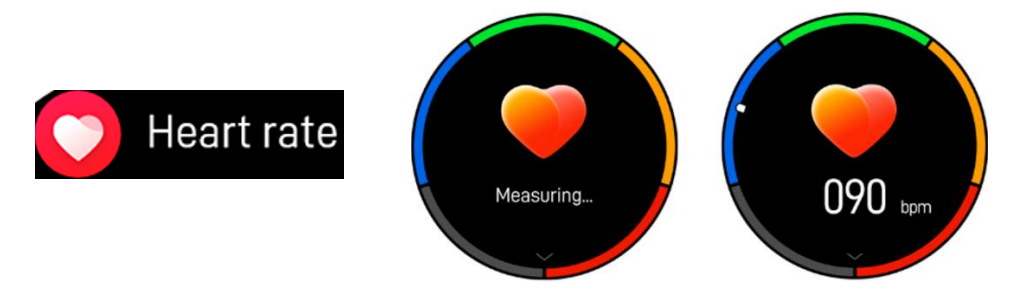

8.6 Moniteur d'Oxygène Sanguin : Appuyez sur cette icône pour surveiller le moniteur actuel d'Oxygène Sanguin. Pour la quitter, balayez de gauche à droite sur l'écran.

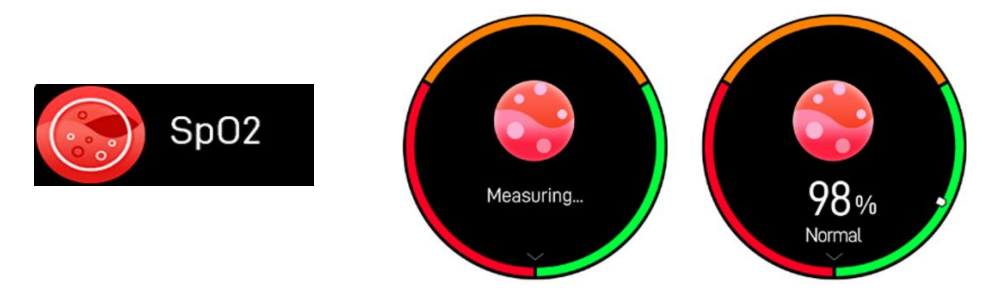

8.7 Moniteur de Stress : Cliquez sur cette icône pour surveiller votre pression actuelle, pour la quitter, balayez de gauche à droite sur l'écran.

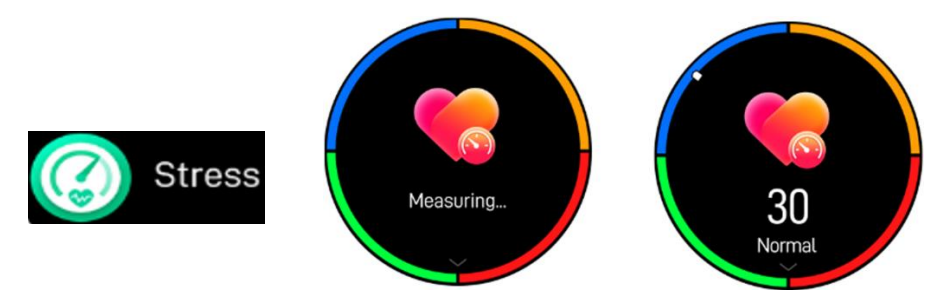

Balayez de bas en haut, vous pouvez voir la norme de valeur.

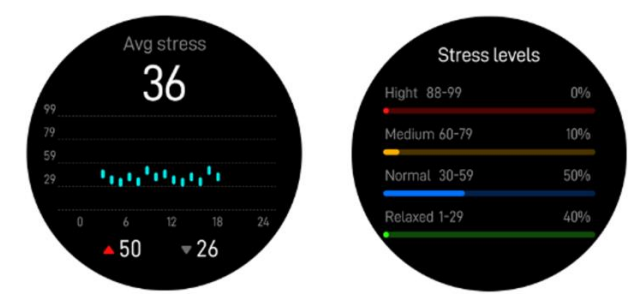

8.8 Moniteur de Sommeil : Surveillance de votre sommeil entre 21h et 9h automatiquement.

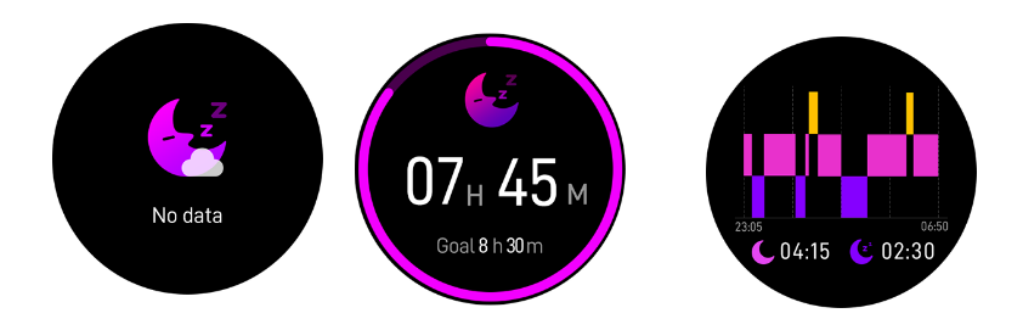

8.9 Conditions météorologiques : Afficher la météo quand la montre connectée est connectée à l'application "Oplayer Smart Life".

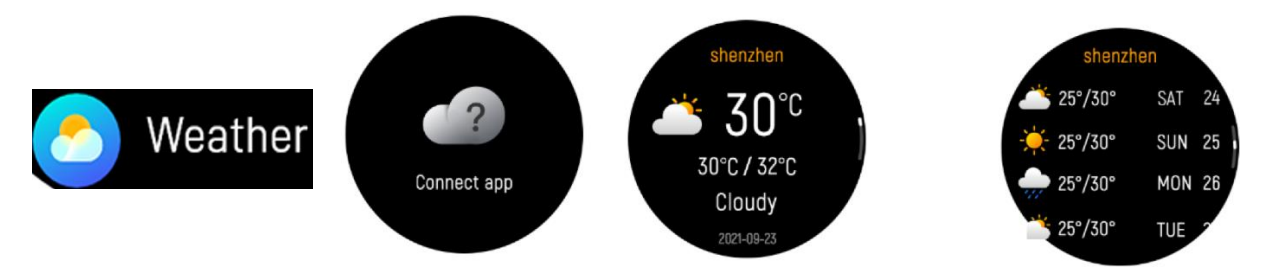

8.10 Obturateur : prenez des photos à distance depuis votre montre connectée.

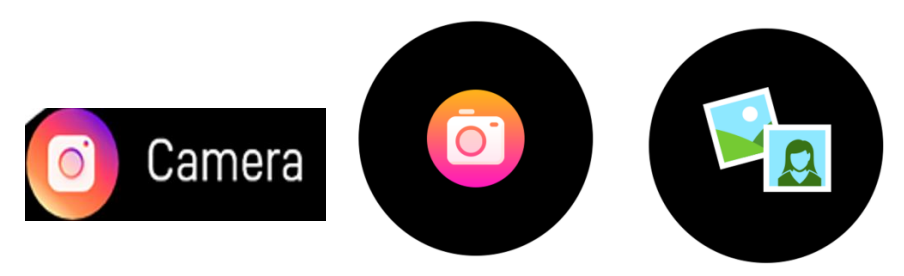

8.11 Contrôle de la Musique : Cliquez sur l'icône musique pour entrer dans l'interface des commandes de lecture de la musique. Vous pouvez sélectionner

chanson précédente/suivante et jouer/mettre en pause la musique. Vous pouvez augmenter ou diminuer le volume et vous pouvez tapoter l'icône pour configurer la sortie du son sur la montre ou sur le téléphone. Pour quitter les commandes de lecture de la musique, balayez de gauche à droite sur l'écran.

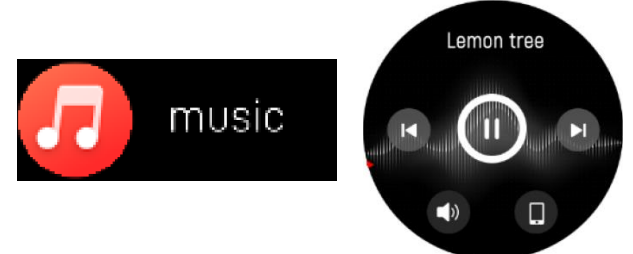

#### 8.12 Réglages

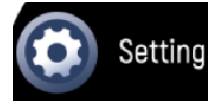

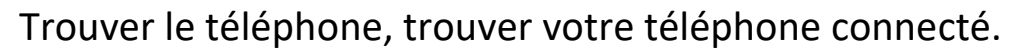

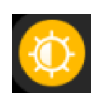

Luminosité, vous pouvez appuyer sur l'icône de luminosité pour régler la luminosité de l'écran.

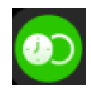

Écran activé, vous pouvez choisir une durée d'affichage différente, la plus longue étant de 200 secondes.

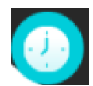

Cadran de la montre, balayer de droite à gauche pour sélectionner le cadran de la montre correspondant.

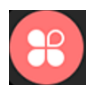

Style de menu.

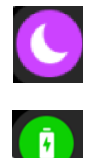

Mode ne pas déranger.

Économie d'Énergie : Activer le mode économie d'énergie réduira la luminosité de l'écran et le BTCalling sera éteint.

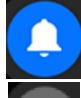

Bannière de Notification.

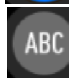

Changement de langue

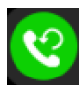

Réinitialiser les appels, cliquez sur OK pour effacer les contacts et l'historique d'appel.

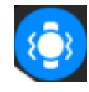

Intensité des vibrations (vous pouvez régler l'intensité des vibrations sur la montre)

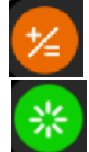

Redémarrer le dispositif.

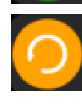

Réinitialiser le dispositif. Après avoir cliqué sur Réinitialiser, toutes les données de la montre seront effacées.

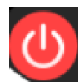

Éteindre votre montre connectée.

Fonction de calculatrice sur la montre.

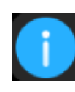

Système, pour trouver l'adresse MAC et la version du logiciel de

votre montre connectée.

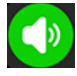

Configuration Audio.

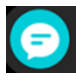

Notifications : Plusieurs types de boutons-poussoirs de message

peuvent être contrôlés.

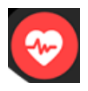

Surveillez la fréquence cardiaque et le niveau d'oxygène sanguin pendant 24 heures.

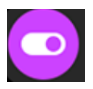

L'interrupteur de rappel de sédentarité. Soulevez l'interrupteur de réveil manuel. Interrupteur de rappel de boire.

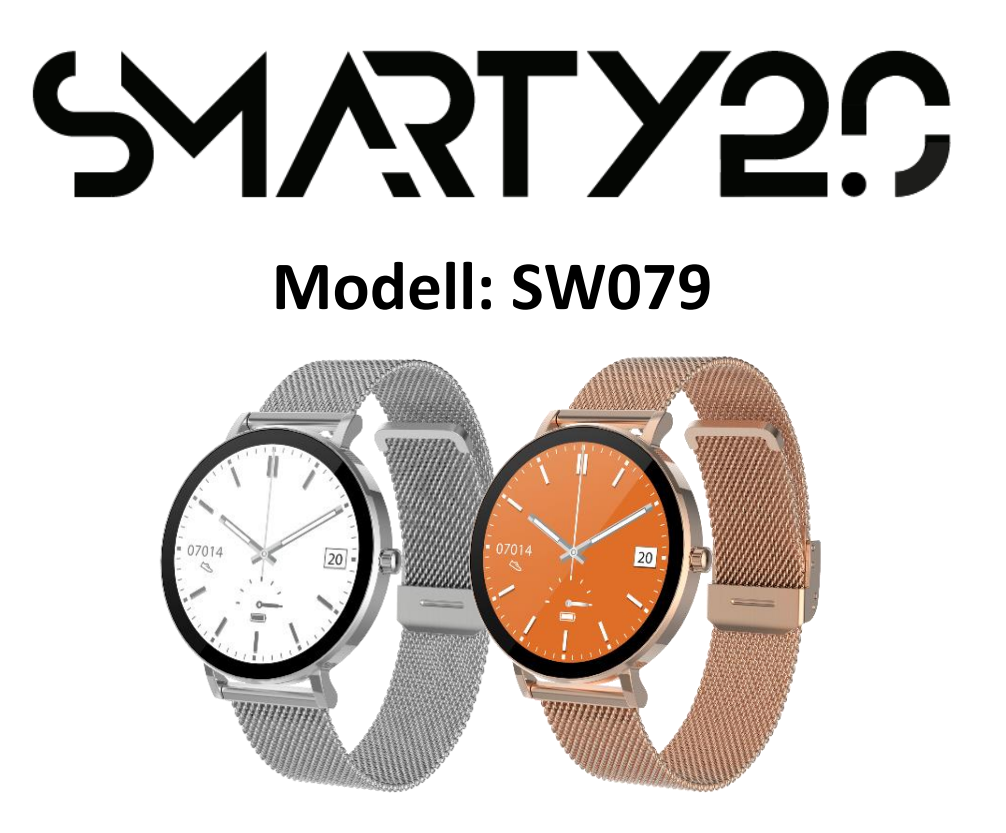

## BENUTZERHANDBUCH

(DEUTSCH)

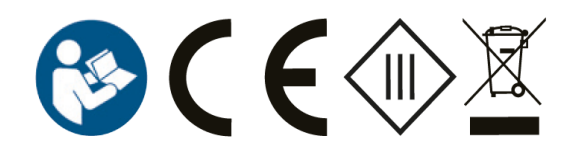

## **1 IN DER BOX**

- 1 x Smart Watch
- 1 x Ladekabel
- 1 x Benutzerhandbuch/Kurzanleitung

## 2 VORDER- UND RÜCKANSICHT

- 1. Touchscreen: zeigt die Daten der Uhr an, wischen oder berühren Sie den Bildschirm, um die Funktionen auszuwählen
- 2. Seitentaste: Halten Sie die Seitentaste gedrückt, um die Uhr ein- und auszuschalten, und drücken Sie kurz auf die Seitentaste, um zur Benutzeroberfläche der Uhr zurückzukehren oder das Display aus-/einzuschalten.
- 3. Herzfrequenz-Sensor
- 4. Blut-Sauerstoff-Sensor

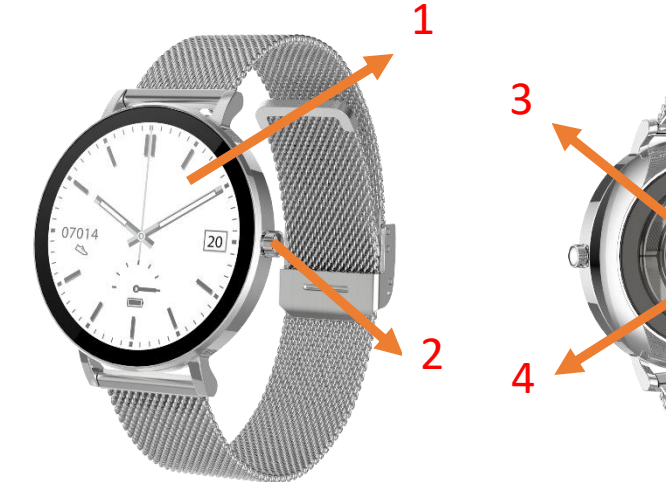

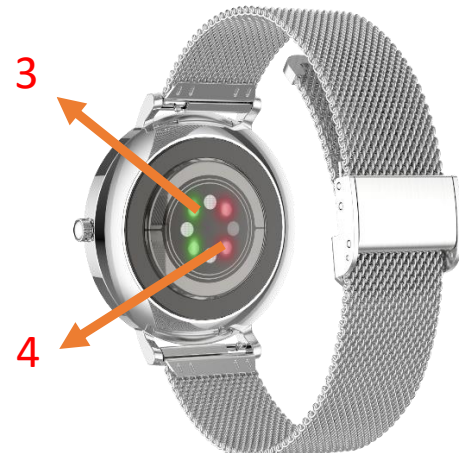

## 3 Laden Ihrer Smart Watch

- 1. Vergewissern Sie sich vor der ersten Benutzung Ihrer Smartwatch, dass sie vollständig aufgeladen ist.
- 2. Es dauert etwa 3 Stunden, bis die Smartwatch vollständig aufgeladen ist. Sobald ein Ladegerät eingesteckt ist, wird die Smartwatch automatisch aufgeladen.
- 3. Legen Sie das Armband auf die Ladeschale und schließen Sie das andere Ende des Benutzerkabels an eine Stromquelle an.

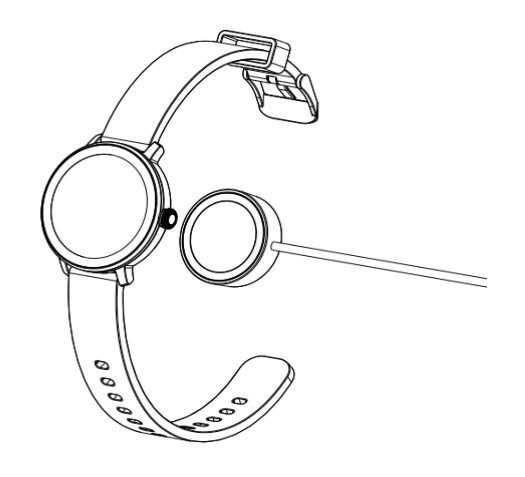

#### 4. Installieren Sie die App

1. Suchen Sie im App Store /Play Store nach der Oplayer Smart Life App, um den unten stehenden QR-Code zur Installation herunterzuladen oder zu scannen.

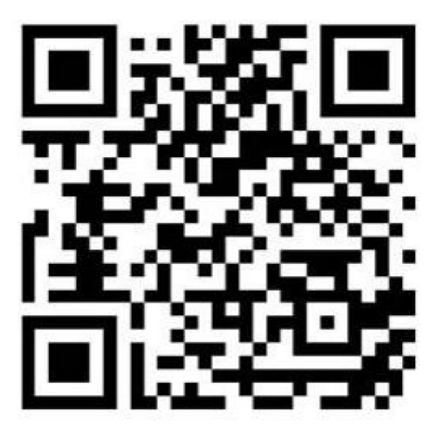

## 5. Verbinden Sie die APP

a. Öffnen Sie die Oplayer smart life App auf Ihrem Smartphone.

b. Tippen Sie auf die Seite "Einstellung" und wählen Sie "Smart Device verbinden".
c. Wählen Sie "SW079", um eine Verbindung herzustellen. Wenn Sie dazu aufgefordert werden, ein Pairing-Fenster aufzurufen, tippen Sie auf "Pair" und wenn ein Popup-Fenster erscheint, in dem Sie nach dem Zugriff auf die Benachrichtigung gefragt werden, wählen Sie "Allow". Nach der Verbindung synchronisiert die App automatisch die Uhrendaten. Sie können jetzt die App verwenden.

## 6. Trennen Sie die APP

Öffne die Oplayer smart life App. Wählen Sie auf der Registerkarte "Einstellungen" der App "Dieses Smart Device vergessen" aus, um die Verbindung zu trennen. Anmerkungen: Wenn Sie ein iPhone und auf einigen Android-Geräten verwenden, befindet sich die Uhr nach dem Trennen immer noch im gekoppelten Modus. Sie müssen die Bluetooth-Einstellungsmenüs des Telefons aufrufen, um die Uhr zu entkoppeln.

## 7. Gebrauchsanweisung

1. Halten Sie die Seitentaste 3 Sekunden lang gedrückt, um sie ein-/auszuschalten, wischen Sie nach oben/unten oder links/rechts, um weitere Optionen anzuzeigen.

## 8. Mauptmenü

Schnelltasten

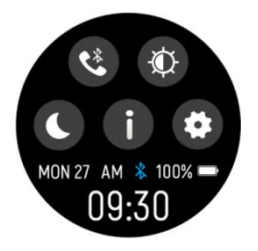

Sklicken Sie auf dieses Symbol, um die Uhr 3.0 Bluetooth mit dem Bluetooth-System Ihres Telefons zu verbinden. Dann kann die Uhr Anrufe entgegennehmen und Musik abspielen.

E Bildschirmhelligkeit, Sie können auf das Helligkeitssymbol tippen, um die Bildschirmhelligkeit einzustellen.

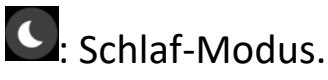

: Information, um die MAC-Adresse und Softwareversion Ihrer Smartwatch zu finden.

: Einstellungen:

8.1 Benachrichtigungen: Wischen Sie auf der Benutzeroberfläche nach oben, um Benachrichtigungen wie eingehende Anrufe, Textnachrichten, QQ, WeChat, WhatsApp, Facebook, Twitter usw. anzuzeigen.

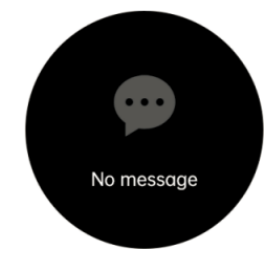

8.2 Wählen: Tippen Sie nach dem Koppeln des Telefons mit dem Bluetooth-Anrufsystem der Uhr auf dieses Symbol, um einen Anruf zu tätigen

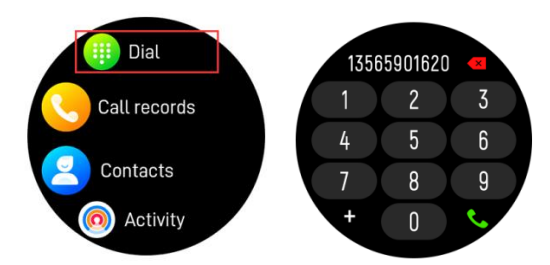

8.3 Anrufliste: Aufzeichnungen über getätigte Anrufe und erhaltene Antworten.

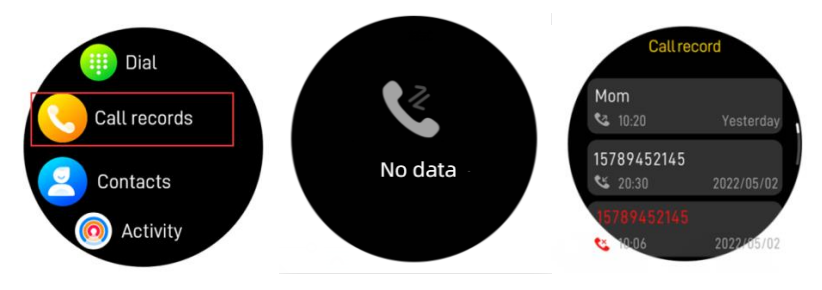

8.4 Kontakte: Verbinden Sie "Oplayer smart life" und öffnen Sie die App, dann gehen Sie zu "Kontakte synchronisieren" in Einstellungen. und fügen Sie Kontaktinformationen in Ihren Kontakten hinzu, die nach dem Speichern auf der Uhr angezeigt werden.

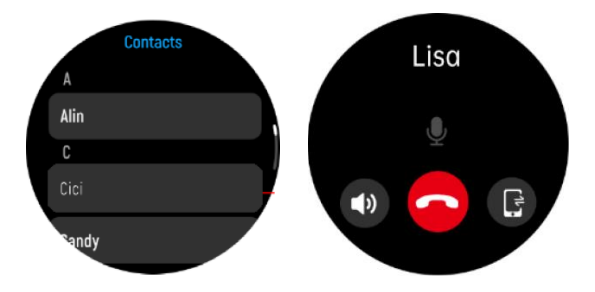

8.5 Überwachung der Herzfrequenz Tippen Sie auf dieses Symbol, um Ihre aktuelle Herzfrequenz zu überwachen. Um die Herzfrequenzüberwachung zu verlassen, wischen Sie auf dem Bildschirm von links nach rechts.

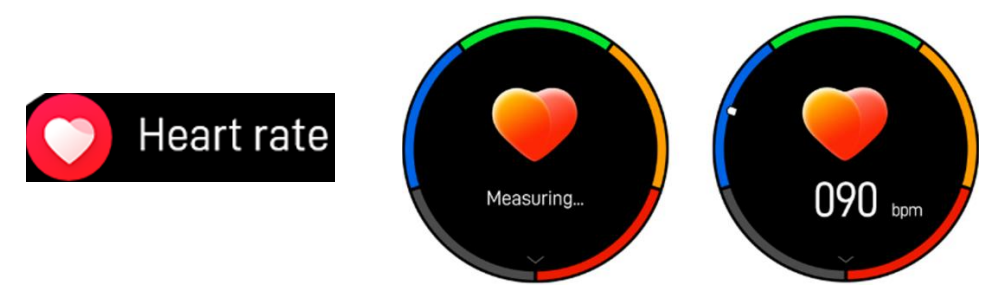

8.6 Blutsauerstoffmonitor: Tippen Sie auf dieses Symbol, um Ihren aktuellen Blutsauerstoff zu überwachen. Um es zu verlassen, wischen Sie auf dem Bildschirm von links nach rechts.

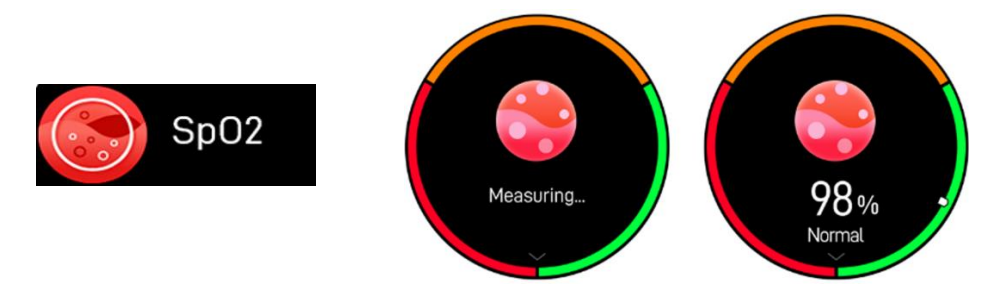

8.7 Belastungsmonitor: Klicken Sie auf dieses Symbol, um Ihren aktuellen Druck zu überwachen, und wischen Sie auf dem Bildschirm von links nach rechts, um ihn zu verlassen.

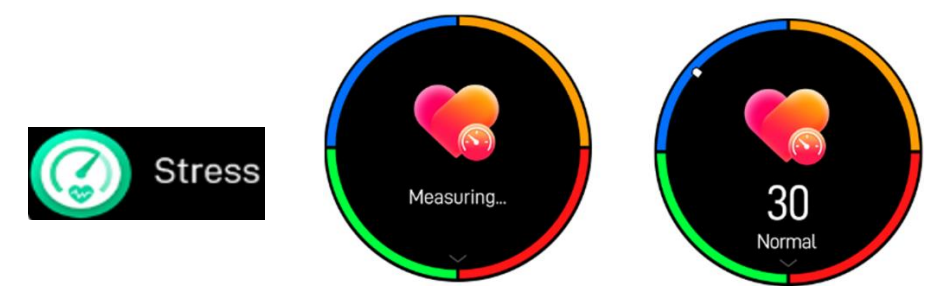

Wischen Sie von unten nach oben, Sie können den Wertstandard sehen.

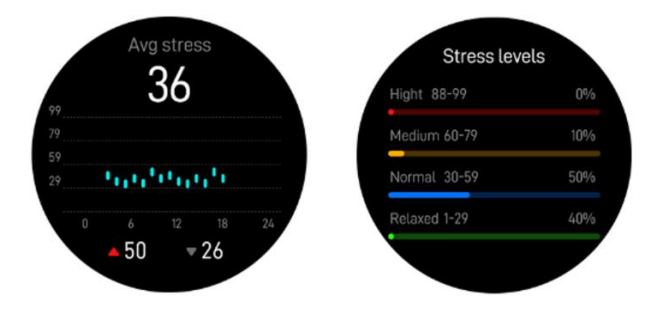

8.8 Schlafüberwachung: Überwachen Sie automatisch Ihren Schlaf zwischen 21:00 Uhr und 9:00 Uhr morgens.

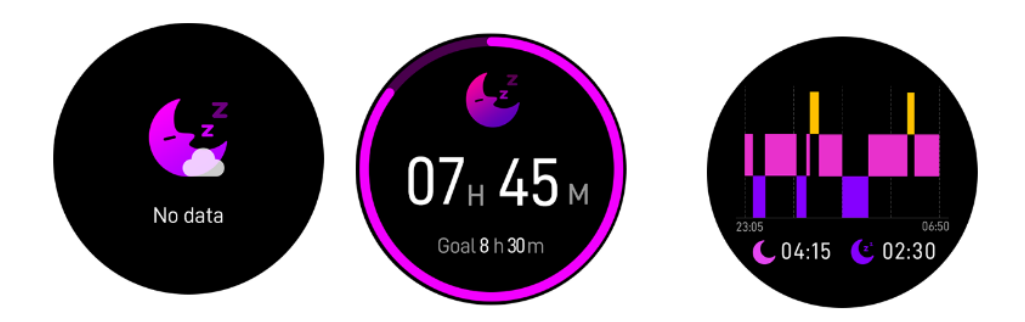

8.9 Wetter: Zeigt das Wetter an, wenn die Smartwatch mit der Oplayer smart life APP verbunden ist.

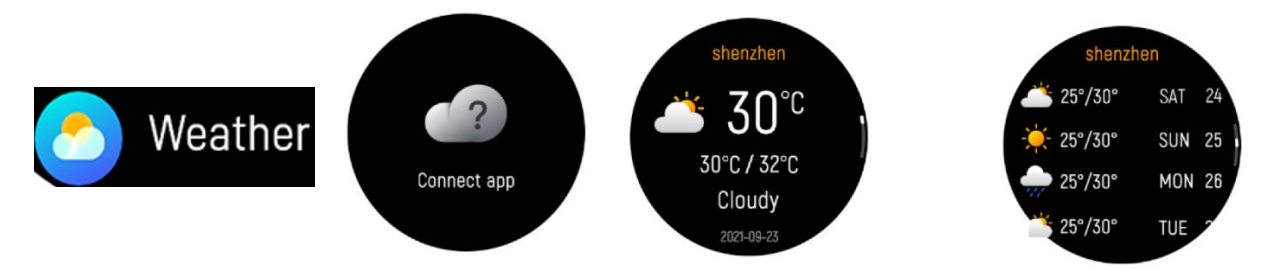

8.10 Kamera: Fotografieren Sie aus der Ferne mit Ihrer Smartwatch.

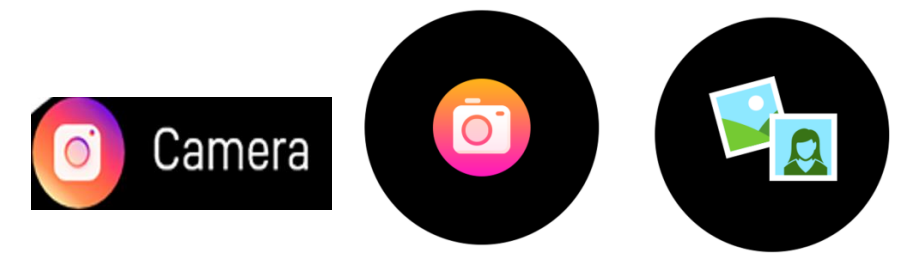

8.11 Musiksteuerung: Klicken Sie auf das Musiksymbol, um die Schnittstelle zur Steuerung der Musikwiedergabe aufzurufen. Sie können den vorherigen/nächsten Titel auswählen und Musik abspielen/anhalten. Sie können die Lautstärke erhöhen und verringern, und Sie können auf das Symbol tippen, um den Ausgangston auf der Uhr oder auf dem Telefon umzuschalten. Um die Musiksteuerung zu verlassen, wischen Sie auf dem Bildschirm links nach rechts.

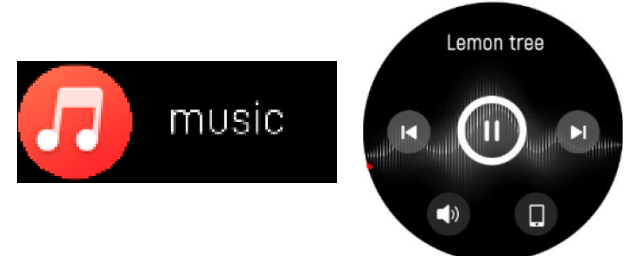

#### 8.12 Einstellungen

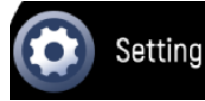

Telefon suchen, Ihr Smartphone finden.

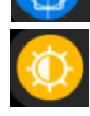

Bildschirmhelligkeit, Sie können auf das Helligkeitssymbol tippen, um die Bildschirmhelligkeit einzustellen.

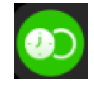

Bildschirm an, Sie können die Anzeigedauer unter verschiedenen Zeiten wählen, die längste ist 200s.

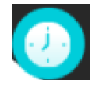

Zifferblatt: Wischen Sie von rechts nach links, um das entsprechende Zifferblatt auszuwählen.

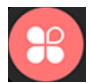

Menü Stil.

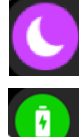

Bitte nicht stören-Modus.

Energiesparen: Wenn Sie den Energiesparmodus aktivieren, wird die Bildschirmhelligkeit reduziert und BTCalling wird ausgeschaltet.

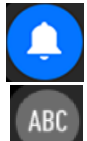

Benachrichtigungs-Banner.

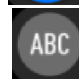

Sprachumschaltung

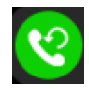

Anruf zurücksetzen, klicken Sie auf OK, um Kontakte und Anrufliste zu löschen.

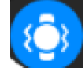

Vibrationsstärke (Sie können die Vibrationsstärke der Uhr einstellen)

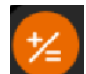

Taschenrechnerfunktion der Uhr.

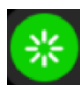

Gerät neu starten.

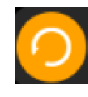

Das Gerät zurücksetzen. Wenn Sie auf Zurücksetzen klicken, werden alle Daten auf der Uhr gelöscht.

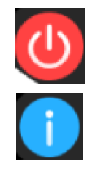

Schalten Sie Ihre Smartwatch aus.

Information, um die MAC-Adresse und Softwareversion Ihrer Smartwatch zu finden.

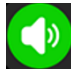

Audio-Einstellung.

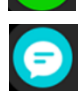

Benachrichtigungen: Mehrere Arten von Nachrichtentasten können gesteuert werden.

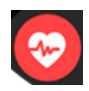

Überwachen Sie 24 Stunden lang die Herzfrequenz und den Blutsauerstoffgehalt.

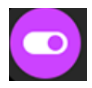

Schalter zur Erinnerung an sitzende Tätigkeiten. Heben Sie den Handweckschalter an. Trinkerinnerungsschalter.